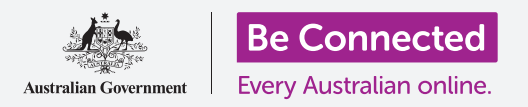

Connetti il tuo nuovo tablet a Internet, proteggilo con un codice e rendilo pronto all'utilizzo!

Per iniziare ad utilizzare un nuovo tablet Android, devi prima eseguire la Configurazione. Se il tuo tablet Android è nuovo di zecca e non apparteneva a nessuno prima di te, è pronto per la configurazione. Tuttavia, se il tuo tablet Android è usato, è importante ripristinare prima il tablet, per rimuovere tutti i dati personali del proprietario precedente. Puoi imparare come ripristinare il tuo tablet Android usato nella guida *Ripristino del tuo tablet Android usato*.

### Di cosa avrai bisogno

Prima di iniziare a configurare il tuo nuovo tablet Android, verifica:

- Che il tablet sia completamente carico.
- Di avere accesso al nome e alla password della Wi-Fi di casa tua.

Alcuni tablet Android funzionano anche utilizzando una rete dati di telefonia mobile 4G e Wi-Fi. Ciò non influirà sui passaggi di questa guida, ma significa che alcune informazioni visualizzate potrebbero apparire leggermente diverse.

Ricorda, ci sono molte marche diverse di tablet Android, e tutte fanno le cose in modo leggermente diverso. Alcune schermate sul tuo tablet potrebbero sembrare leggermente diverse da quelle in questa guida, ma dovresti comunque essere in grado di seguirle.

| 1 |                              |  |
|---|------------------------------|--|
|   | <b>4G</b>                    |  |
|   | $\stackrel{+}{\thickapprox}$ |  |
|   |                              |  |

Tutti i tablet Android utilizzano la Wi-Fi per connettersi a Internet e alcuni utilizzano anche la rete dati mobile

## Primi passi

La configurazione inizia con alcuni passaggi di base per preparare il tablet.

- **1.** Inizia tenendo premuto il tasto di **Accensione** fino a quando lo schermo si accende.
- 2. Nella schermata di Avvio, la lingua predefinita dovrebbe essere impostata su Inglese (Australia). Premi la Freccia in giù per visualizzare un elenco delle lingue.

- **3.** Scorri verso il basso l'elenco per trovare la tua lingua preferita e **premila** per selezionarla. Per questa guida, useremo **Inglese (Australia)**.
- **4.** Premi **OK** per tornare alla schermata di **Avvio**.
- **5.** Premi la **Freccia in giù** sotto **Avvio** per continuare con la configurazione della Wi-Fi.

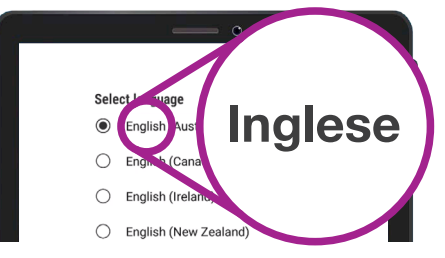

Puoi scegliere la lingua utilizzata sul tuo tablet

È sicuro dire al tuo tablet che vivi in Australia. Questo non fornisce il tuo indirizzo di casa e ti assicura di ricevere gli aggiornamenti e le informazioni giuste per gli utenti di tablet australiani.

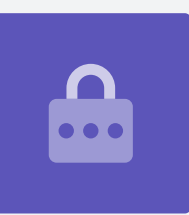

## Connessione alla Wi-Fi

Ora è il momento di connettersi alla Wi-Fi di casa tua per avere accesso a Internet. Il tuo nuovo tablet ha bisogno di una connessione Internet per scaricare app, accedere alle informazioni e trasmettere programmi TV o film in streaming.

- 1. Se il tablet mostra nuovamente la schermata di Avvio, premi la Freccia. Altrimenti il tuo tablet dovrebbe visualizzare la schermata della Configurazione della Wi-Fi.
- **2.** Trova il nome della rete Wi-Fi di casa tua nell'elenco.
- **3.** Premi il nome della Wi-Fi di casa tua per iniziare la connessione.
- **4.** Usa la tastiera per digitare la password, facendo attenzione a inserire esattamente le lettere maiuscole e minuscole. Quindi premi **Connetti**.
- **5.** Il tuo tablet Android si connetterà alla rete Wi-Fi di casa tua e continuerà alcune impostazioni automatiche in background.

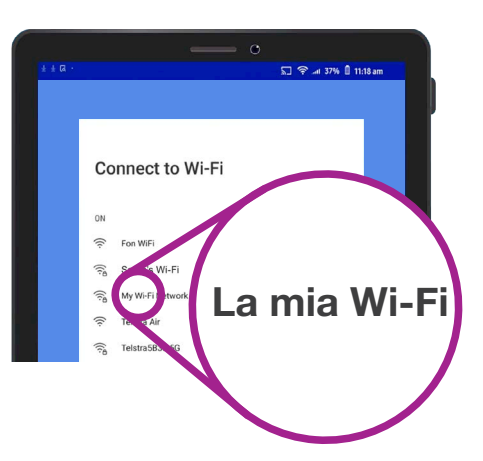

Il tablet mostrerà il nome della Wi-Fi di casa tua nell'elenco delle reti disponibili

- 6. Ti verrà anche chiesto di accettare il Contratto di licenza con l'utente finale e l'Informativa sulla privacy. Puoi lasciare disattivate le altre opzioni su questa schermata. Prenditi del tempo per leggere le informazioni e, quando sei pronto, premi Accetto.
- **7.** Ora ha accesso a Internet, il tuo tablet eseguirà alcuni **Controlli per gli aggiornamenti**. Ciò migliorerà le prestazioni e la sicurezza. Ci potrebbero volere alcuni minuti prima che finisca.

#### Creare un account Google

Successivamente, il tuo tablet ti chiederà di **Accedere a un account Google**. Puoi utilizzare il nome utente e la password Gmail che possiedi, se hai già un account. Se non lo hai, dovrai crearne uno.

Un account Google è un indirizzo email Gmail gratuito che ti consente di scaricare app, utilizzare il tablet per pagare in alcuni negozi e che ti aiuterà a rintracciare il tuo tablet in caso di smarrimento. Il tuo account Google ti offre inoltre maggiore sicurezza per i tuoi dati personali.

- 1. Per creare un account Google, premi Crea account.
- **2.** Dall'elenco di opzioni, scegli **Per me stesso**.
- **3.** Inserisci il tuo **Nome** e **Cognome** utilizzando la tastiera.
- Inserisci la tua Data di nascita e il tuo Genere. Per il genere puoi scegliere Preferisco non dirlo, se preferisci.
- **5.** Ora crea un nome utente Gmail. Questo è il nome utente che utilizzerai per accedere al tuo account Gmail. Puoi usare il tuo nome o una qualsiasi parola. Scrivi qualcosa che ti piace in **Nome utente**.

| ± ± ta · | 🔊 후 🗐 37% 🔋 11:18 am    |  |
|----------|-------------------------|--|
|          |                         |  |
|          | Georgie                 |  |
|          | Coogle                  |  |
|          | Create a Google account |  |
|          | Enter your name         |  |
| ٢*       | rst name                |  |
|          |                         |  |
|          |                         |  |
|          | ast name                |  |
|          |                         |  |
|          |                         |  |
|          | Next                    |  |

L'account Google ti consente di ottenere app, proteggere i dati personali e trovare il tuo tablet in caso di smarrimento

Fornire alcuni dettagli personali quando si configura un account Google è sicuro e garantisce che solo tu possa utilizzare il tuo account Google.

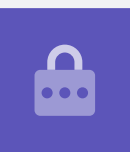

- **6.** Se qualcuno ha già scelto quel nome utente, provane un altro o accetta uno dei suggerimenti di Google. È una procedura sicura.
- 7. Successivamente, crea una password sicura per proteggere il tuo account Google e digitala utilizzando la tastiera. Una password sicura avrà almeno otto caratteri, incluse lettere, numeri e maiuscole. Evita di usare qualsiasi cosa facile da indovinare, come la tua data di nascita o dei numeri in sequenza. La password non dovrebbe essere la stessa che usi per altre email o altri account e dovresti conservare una copia del tuo account Google e della password in un posto sicuro.
- 8. Digita nuovamente la tua nuova password per confermarla.

## Una password sicura avrà almeno otto caratteri, inclusi lettere, numeri e maiuscole.

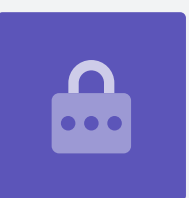

- **9.** Google ti chiederà se desideri inserire un numero di cellulare per maggiore sicurezza. Puoi inserire il tuo numero di cellulare qui o premere **Salta** per farlo un'altra volta.
- L'ultimo passaggio consiste nell'accettare i Termini e l'informativa sulla privacy di Google. Leggili attentamente e premi Accetto per continuare.
- **11.** Il tuo tablet Android gentilmente ti ringrazierà per aver creato un account Google! Premi **Avanti** per continuare con il resto del processo di configurazione.
- Google cercherà di trovare vecchi backup di foto e app, ma dato che si tratta di un nuovo account, non ce ne saranno! Premi semplicemente Avanti.

## Rendi sicuro il tuo tablet Android

Il tuo tablet Android ti fornirà ora alcune opzioni per renderlo sicuro per mezzo di una password. La tua password è un codice di accesso per il tuo tablet Android solamente e lo protegge da utilizzo non autorizzato.

- 1. Inizia premendo Configura PIN, sequenza o password per il tuo tablet.
- **2.** La password è più sicura e difficile da indovinare di un PIN, quindi premi **Password**.
- **3.** Premi **Richiedi password all'accensione del dispositivo**. Quindi premi **Continua**.
- **4.** Usando un mix di lettere, numeri e lettere maiuscole, **Digita una nuova password**. Deve essere diversa dalla password del tuo account Google. Quindi premi **Continua**.
- **5.** Dovrai **Inserire nuovamente la password** per confermare che questa è la password che desideri utilizzare. Quando hai finito, premi **OK**.

## Abilitazione di Google Assistant

**Google Assistant** ti consente di fare molto cose sul tablet utilizzando il controllo vocale.

Analizzeremo Google Assistant in modo più dettagliato in un altro corso, quindi premi **Altro**, poi **No grazie** per impostarlo più tardi.

### Impostazione funzionalità Google aggiuntive

Il tuo tablet offrirà ora l'attivazione di alcune funzionalità aggiuntive di Google. **Google Services** esegue automaticamente il backup dei dati e consente alle app di utilizzare la tua posizione di base.

 Avere una copia di backup delle tue foto, informazioni personali e di altro tipo è utile, specialmente se il tablet viene smarrito, rotto o rubato.

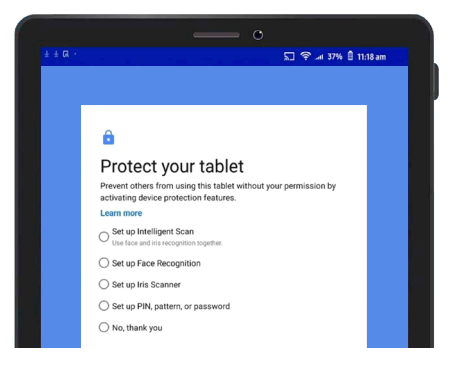

L'impostazione di una password aiuta a proteggere il tuo tablet

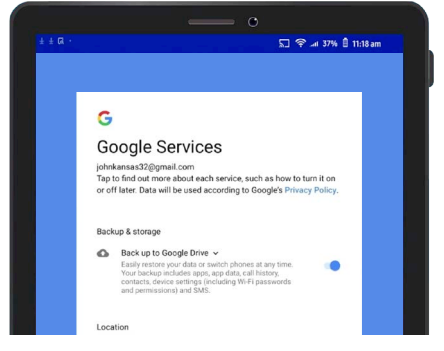

Puoi abilitare Google Services o configurarlo in un secondo momento

• Lasciare che il tuo tablet sappia la tua posizione è sicuro e molto utile. Le app possono fornire informazioni meteo e sul traffico locali precise e persino aiutarti a trovare il tablet in caso di smarrimento.

Vedremo come funzionano queste funzionalità in un'altra guida. Per ora, per abilitare Google Services, premi **Altro** e poi premi **Accetto**.

Il tablet cercherà se ci sono backup esistenti da ripristinare. Premi **OK** per passare al passaggio successivo.

Vedrai un elenco di app gratuite. Scorrile e leggi le descrizioni. Se vuoi installarle tutte, premi **OK**.

### Caratteristiche del produttore del tablet

Il tablet ora ti chiederà se vuoi creare un account con il produttore del tablet. Così facendo si possono abilitare alcune funzionalità aggiuntive, ma puoi farlo in seguito.

Premi la Freccia in giù e poi premi Salta.

Infine, il produttore del tablet mostrerà una schermata che ti dice le particolarità del tuo modello. Dopo averle lette, premi **Fine**.

Quando viene visualizzata la schermata **Home**, la configurazione è terminata. Bravo!

### Passaggi finali

Per verificare che il tuo tablet Android sia correttamente connesso alla rete Wi-Fi di casa tua, cerca il simbolo Wi-Fi nella parte superiore del display.

Se il simbolo è bianco, il tablet è connesso alla Wi-Fi e pronto per l'uso.

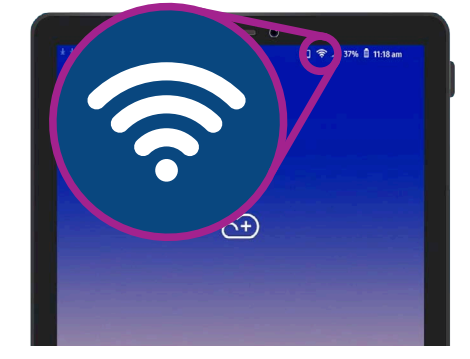

Il simbolo della Wi-Fi mostra che il tuo tablet è pronto per l'uso